## 通关无纸化怎么办理(通关无纸化网签和委托报关流程)

| 产品名称 | 通关无纸化怎么办理(通关无纸化网签和委托报<br>关流程)          |
|------|----------------------------------------|
| 公司名称 | 深圳市红三羊供应链有限公司                          |
| 价格   | 1.00/件                                 |
| 规格参数 |                                        |
| 公司地址 | 深圳市罗湖区南湖街道东门南路1006号文锦渡口<br>岸综合报关大楼628E |
| 联系电话 | 0755-25108873 18807550903              |

## 产品详情

报关电子委托和通关无纸化可以提高申报效率,缩短通关时间,降低企业成本,促进贸易便利化。虽然 已经实行很多年了,本文给新人准备,再次整理了操作流程。

一、进入方式

可以通过国际贸易单一窗口或者互联网+海关,进入货物申报,电子委托和无纸化协议都在这里。注意 需要使用法人卡或者操作员卡登录方可操作。

二、通关无纸化签约

进入后点击左侧菜单"三方协议签约",系统按照海关十位编码来识别企业,如果企业是双海关十位企业,进菜单后需先选择对应海关十位。

用户选择对应海关十位后,阅读协议内容,勾选页面右下角红色"同意"按钮,并点击右上角"签约" ,即可完成三方协议签约。

签约需要海关审批,点击"三方协议查询"可以看到签约状态。协议状态显示为签约海关审批则表示签约成功。签约关区字段默认读取企业法人卡中的注册地海关,显示某一关区,但全国有效。

签约成功后也可以解约,解约不需要海关审批。

签约三方是指企业、海关、中国电子口岸数据中心,申报单位和经营单位都要分别与上述三方进行签约 ,已经签约过的企业无需重复签约。 三、电子报关委托

1. 发起委托

报关企业登录后,点击左侧菜单栏"委托关系管理——发起委托",初次发起委托会弹出《委托报关协 议通用条款》,阅读协议后点击蓝色同意按钮,右侧界面展示委托关系(委托书)录入界面。

委托方只可以录入海关十位编码,其它信息在对方确认后系统自动返填。被委托方录入有效期(3个月/6 个月/9个月/12个月),委托方式(逐票/长期)。委托内容默认填单申报,其它按需选择,注意勾选辅助 查验,否则需要货主亲自到场签字。

2. 确认委托

经营单位点击左侧菜单栏"委托关系管理——确认委托申请",可直接点击查询按钮,也可以任意输入 被委托方企业名称、被委托方企业海关编码、被委托方统一社会信用代码、发起日期等条件,进行精准 查询。

选中后点击查看委托关系详情按钮,可以看到被委托方发起的委托内容,可以点击右上角的接受或拒绝 。

3. 开启自动确认

击左侧菜单栏"委托关系管理——自动确认开关管理",会弹出风险提示,同意后进入列表。

跟上面确认委托类似,查询数据后,勾选后点击开启开关,则为当前报关企业开启自动确认的功能,即 时生效。